# AA東関越地域 ミーティングリスト 使い方ガイド v3.0

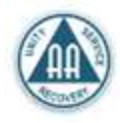

「ミーティングリスト」は、スマートフォン、PCにてブラウザ(Google chrome、Microsoft edge、Apple safari) を使い閲覧するシステムです。

※iPhoneの画面を使った説明になります。Android端末の場合、操作方法が若干異なりますがご了承ください。

| 【目次】 | P1    | ミーティングリストの表示方法 / ショートカットアイコンの作成方法           |
|------|-------|---------------------------------------------|
|      | P2    | 基本操作                                        |
|      | P3~5  | 絞り込み検索機能                                    |
|      | P6    | リスト表示/地図表示切替                                |
|      | P7~11 | 登録・更新 の申請 【新規会場 / 修正・変更 /中止・閉鎖 / その他お問い合わせ】 |
|      |       |                                             |

#### ❶【ミーティングリストの表示方法】

下記アドレスを、スマートフォン、PCのブラウザへ入力し、画面を表示させてください。

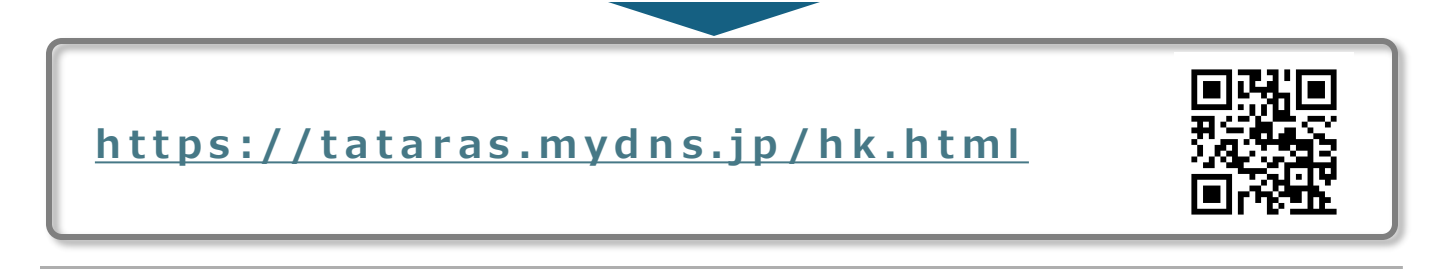

#### ❷ 【ショートカットアイコンの作成方法】

スマートフォンの場合、ホーム画面にショートカットアイコンを作っておくと、2度目の利用から使いやすくなります。

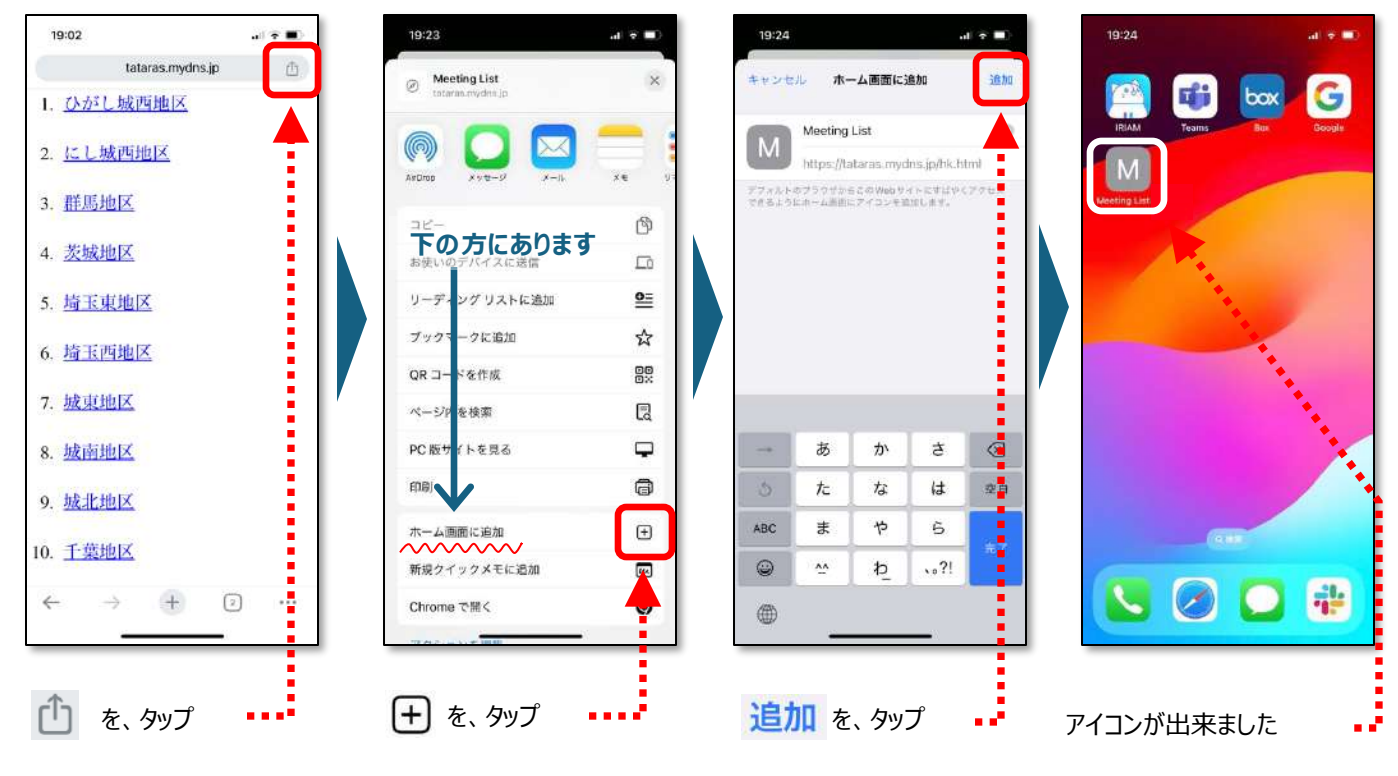

会場までの道案内をしてくれます。

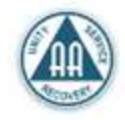

# さあ、ミーティングへ行こう!

#### ❸ 【基本操作】

ミーティング名を選んでから会場へ行くまでの基本操作になります。

※スマートフォンのナビゲーション機能を利用する場合は、ブラウザの位置情報利用をオンに設定する必要があります。

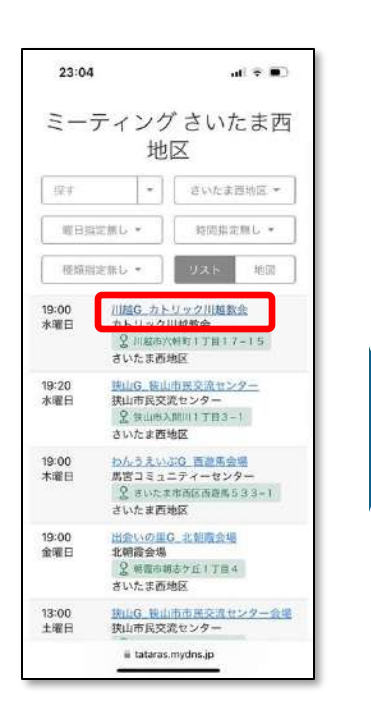

ミーティング名をタップすると、 ミーティング詳細画面を表示 します

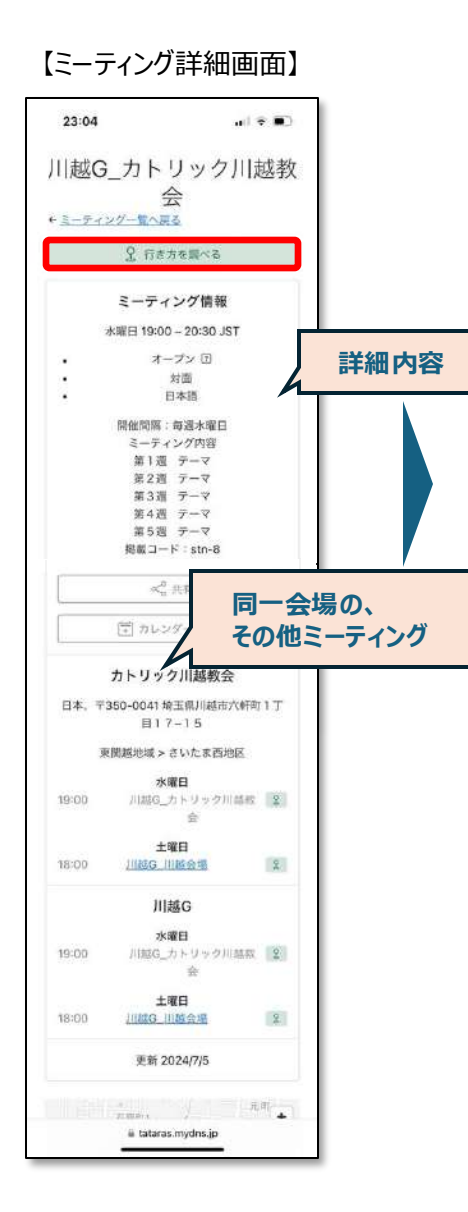

行き方を調べるをタップすると、 ナビゲーション画面を表示します 【ナビゲーション画面】

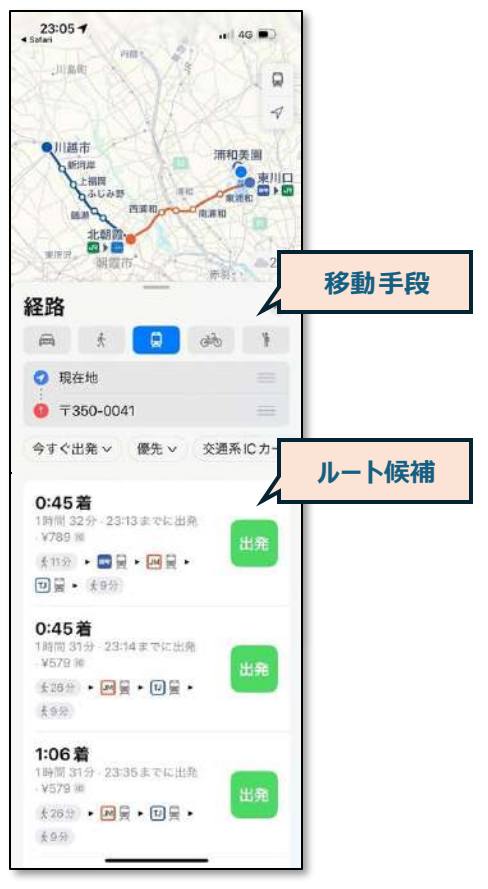

ミーティング会場への到着予定時刻が 表示され、"出発"をタップすると、ナビ ゲーションが開始されます

#### ④【絞り込み検索機能】

tataras.mydns.jp .

20:55

狭山

19:20

水曜日

13:00 土曜日

13:30

日曜日

10:00 月曜日

19:00 月曜日

曜日新定領し ・

精细的定例し \*

| 探す    | *    | 区域指定 | ∈無し ▼ |
|-------|------|------|-------|
| 曜日指定無 | ŧL • | 時間指定 | ⋶無し ▼ |
| 種類指定無 | ŧL ▼ | リスト  | 地図    |

al 🗟 🔳

抽题

区域指定無し・

お間指定無し・

URF

鉄山G 鉄山市市民交流センター会場 鉄山市民交流センター

該山G 法山市社会福祉会留|祝日の

小手脂G 読山ケ丘コミセン(祝日休 み)クローズド

狭山ケ丘コミュニティセンター

R山田植物山1丁目23-1

狭山口 狭山市民交流センター

さいたま西地区

地王西地区 稻荷山公園

狭山市民交流センタ・ 市入100111丁自3-1

さいたま西地区

稲荷山公園

さいたま西地区

さいたま西地区

综合市社会部社会部 2 埼玉県狭山市入間川2丁目4-13 さいたま西地区 ・ワード検索: 地名、グループ名、会場名などを入力すると、ワードが一致した ミーティングを表示します

例:

22:39

川越駅

7:00

水曜日

10:30

5

ABC

٢

۲

36.2 中口

曜日指定無し •

種類指定無し・

あ

te

ま

44

入力窓が"探す"の状態で「狭山」と入力した場合、ワードが一致した5つのミーティング が表示されました

·位置情報検索:

地区

完了

 $\bigotimes$ 

空白

歳行

Ŷ

距離指定無し -

ミーティング

We Are Not A Glum Lot 聖アンデ

し 気会 聖アンデレ教会 空東京和美区芝公園3丁目6-18

田町G 三田会場(女性クローズド) 市内 新たまを描い合加 ※ tataras.mydns.jp

さ

は

6

..?!

か

ta

Þ

Þ

"指定地"、"現在地"を基準に、会場の位置を距離範囲別に表示します

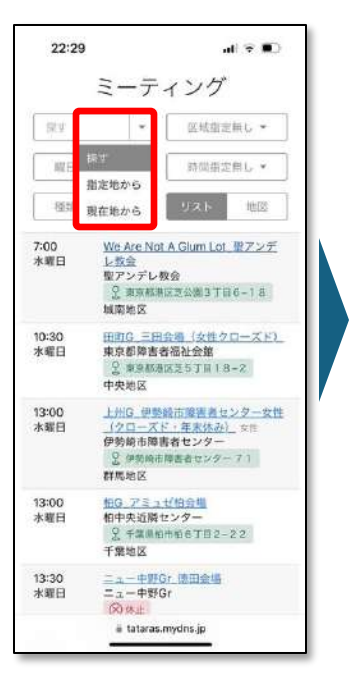

"川越駅"と入力し完

22:30 ミーティング '川越駅'付 近 + 川起駅 第日指定無し \* 140 1 経頭指定無し \* 2+0 3 5キロ 4 7:00 We Are No し設金
 型アンデレ
 2 東京都 水曜日 10年口 8 36.2 === 28 15キロ 城南地区 61 25キロ 10:30 HEIG 50キロ 212 水曜日 東京都障害者 2 東京都 中央地区 100キロ 261 37.4 +0 13:00 ュゼ拍会場 柏中央近隣センター 水曜日 S 千葉県相市相6丁目2-22 447 ± m 千萬地区 13:00 上州G 伊勢崎市陸省者センター女性 <u>(クローズド・年末休み)</u> 女性 伊勢崎市障害者センター 水曜日 53.8 ±□ ああ ili tataras.mydns.jp C. 0 < ٥ m

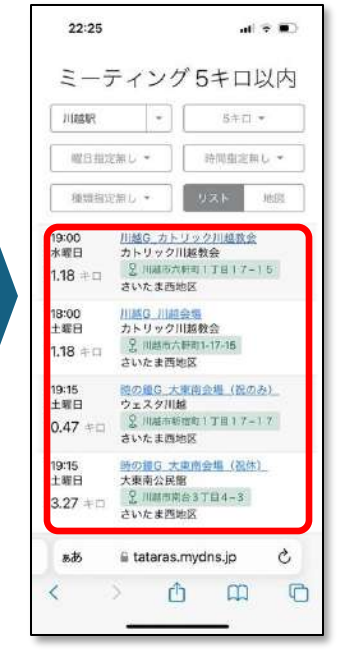

例:

▼をタップし、表示され たリストの"指定地から" をタップ

了をタップ

距離指定"5キロ"を タップ

川越駅から5km以内の ミーティングが、4件表示さ れました

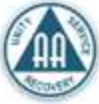

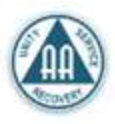

| 探す    | *    | 区域指定 | ≧無し ▼ |
|-------|------|------|-------|
| 曜日指定無 | ι. • | 時間指定 | ∈無し ▼ |
| 種類指定無 | il • | リスト  | 地図    |

#### ·区域指定:

地区を指定して表示させることができます

例:

▼をタップすると、プルダウンリスト(候補)が表示されるので、探している地区名をタップし てください

| 19:03        | tataras.my                      | at<br>desio | •     |
|--------------|---------------------------------|-------------|-------|
| =            | ティング                            | 75-51 +     | री सन |
| 1            | ノインン                            | -           | XEA   |
|              | 地位                              | <u>×</u>    |       |
| 探甘           | •                               | ひがし城西地      | Ζ.*   |
| 曜日北          | 定照し *                           | 区域指定無し      |       |
|              |                                 | 東関越地域       | 284   |
| 植精养          | 確無し、                            | さいたま西<br>地区 | 15    |
| 19:00<br>火曜日 | ウェルカム(<br>カトリック)                | にし城西地<br>区  | 12    |
|              | 名 2<br>ひがし城西日                   | ひがし城西<br>地区 | 13    |
| 19:00        | ときわ台G                           | 茨城地区        | 10    |
| 火曜日          | 南常盤台一一                          | 群馬地区        | 17    |
|              | ** 8<br>ひがし城西#                  | 埼玉東地<br>区   | 32    |
| 19:00        | <del>集朗Twelve</del><br>Dist 3-3 | 城東地区        | 26    |
| 7.48C        | 区長ひろば                           | 城南地区        | 38    |
|              | 2 東京都参<br>ひがし城西町                | 域北地区        | 19    |
| 19:00        | Tokyo Unit                      | 千葉地区        | 38    |
| 水曜日          | としま区民も                          | 中央地区        | 27    |
|              | 5 0 an                          | 栃木地区        | 7     |
|              | ひがし城西北                          | 栗北地域        | 27    |
| 19:00        | THE OWNER WITH                  |             | _     |

| 探す     | *   | 区域指定 | E無し ▼ |
|--------|-----|------|-------|
| 曜日指定無( | U * | 時間指知 | 『無し ▼ |
| 種類指定無  |     | リスト  | 地図    |

・曜日指定: 曜日を指定して表示させることができます

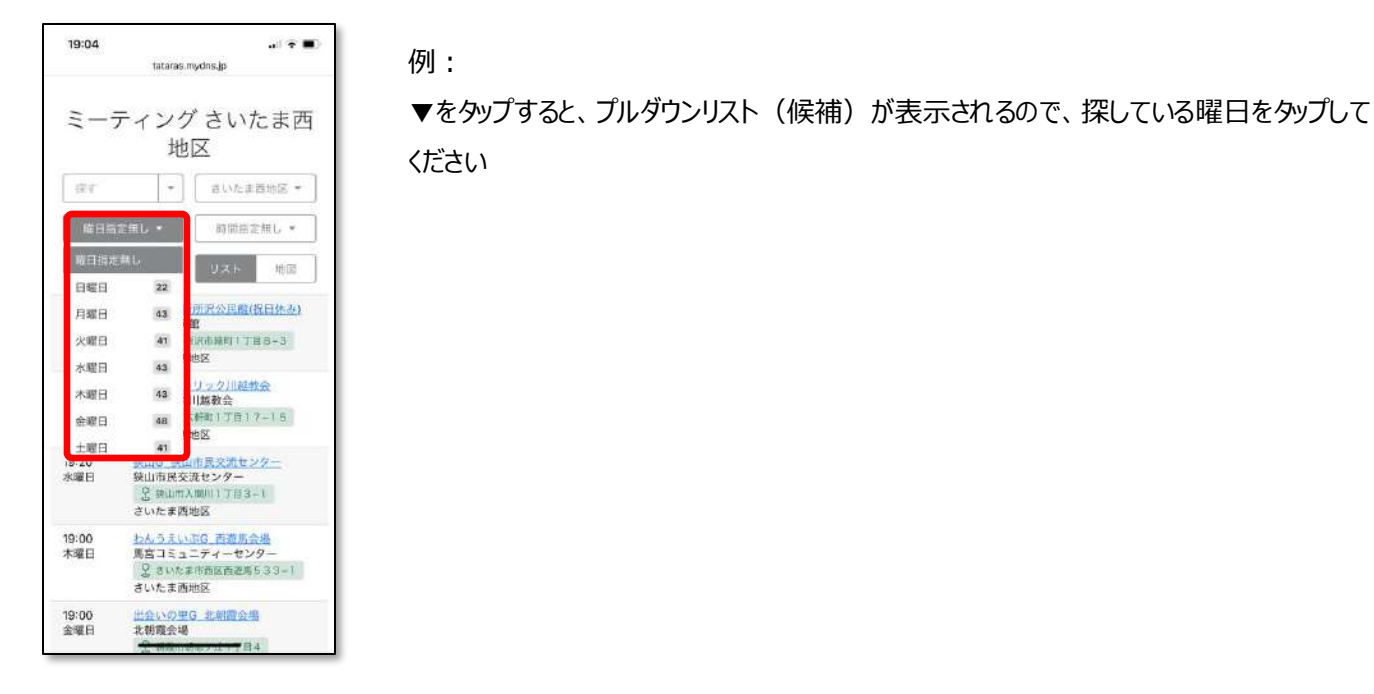

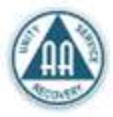

| 探す    | *    | 区域指定 | 『無し▼  |
|-------|------|------|-------|
| 曜日指定無 | ι.   | 時間指定 | ≧無し ▼ |
| 種類指定無 | L. ¥ | リスト  | 地図    |

a) † **B**)

朝、昼、夕方、夜の時間帯を選択して表示させることができます

例:

▼をタップすると、プルダウンリスト(候補)が表示されるので、探している時間帯をタップ してください

·時間指定:

| 月晴<br>イン    | l日 オー<br>/グ さい                                     | プン ミ<br>たま西                  | - <i>テ</i><br> 地区 |
|-------------|----------------------------------------------------|------------------------------|-------------------|
| st.         | -                                                  | さいたま                         | 西地区 、             |
| 月           | 昭日 -                                               | 的原始的                         | έmiL τ            |
| <i>i</i> t- | -72 *                                              | 新闻的定义                        | HL.               |
|             |                                                    | 68                           | 13                |
| 0:00        | <u> 왕네G 카네</u><br>과)                               | 52                           | 43                |
|             | 狭山市社会                                              | 夕方                           | 229               |
|             | 2 明玉明5<br>さいたま西5                                   | 夜                            | 3                 |
| 9:00<br>]曜日 | <u>わんうえい</u><br>密原コミュ<br>2 <sup>編主単さ</sup><br>195- | RG 宮原会場<br>ニティセンタ<br>いたま市北区目 | 1<br>1##278       |

19:04

| 探す    | ¥           | 区域指定 | Ξ無し▼  |
|-------|-------------|------|-------|
| 曜日指定無 | 16 <b>*</b> | 時間指定 | ≧無し ▼ |
| 種類指定無 | EL 💌        | リスト  | 地図    |

......

・種類指定: ステップミーティング、ビッグブックミーティングなど、種類を指定して 表示させることができます

例:

tataras.mydns.jp ŵ 実际のミーナインクとは異なりま す。 月曜日ミーティングさ いたま西地区 さいたま西地区 \* 読す 月曜日 \* 侍母祖定無し ・ リスト 地面 山市社会福祉会館(祝日の 281 福祉会館 236 机师入划012丁目4-13 地区 13 よら 宮原会場 ニティセンター クローズド 40 いたま市北区西野町2丁目 56 77 SPEK. スピ -2 -27 山ケ丘コミセン(統日体 x ュニティセンター 2 ...

19:04

▼をタップすると、プルダウンリスト(候補)が表示されるので、探しているミーティングの種 類をタップしてください

# ⊖【リスト表示/地図表示切替】

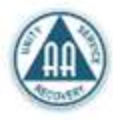

| 探す    | *           | 区域指定 | ≧無し ▼ |
|-------|-------------|------|-------|
| 曜日指定無 | #U ¥        | 時間指定 | ≧無し ▼ |
| 種類指定無 | #U <b>▼</b> | リスト  | 地図    |

東京

C

m

0

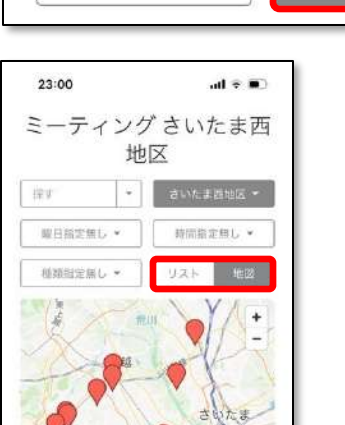

🖩 tataras.mydns.jp

٥

デフォルトはリスト表示ですが、地図を開いて地図上で会場を探 すことができます

例:

"地図"タップすると、表示が切り替わります

[MEMO]

ああ

<

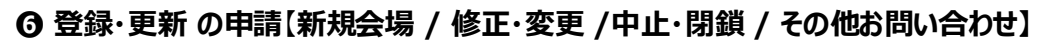

申請フォームを利用してください。

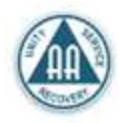

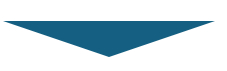

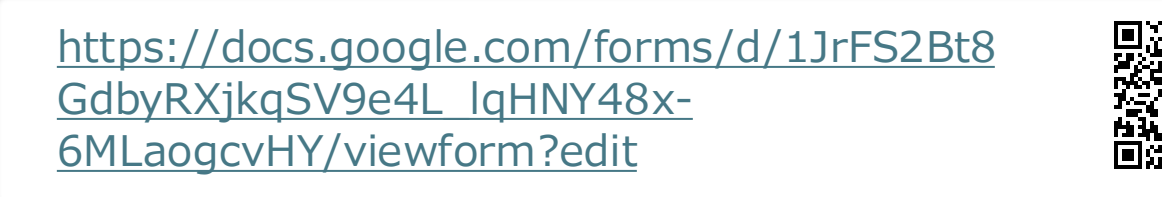

## 申請フォームをご利用いただくためには、Googleアカウントが必要になります。

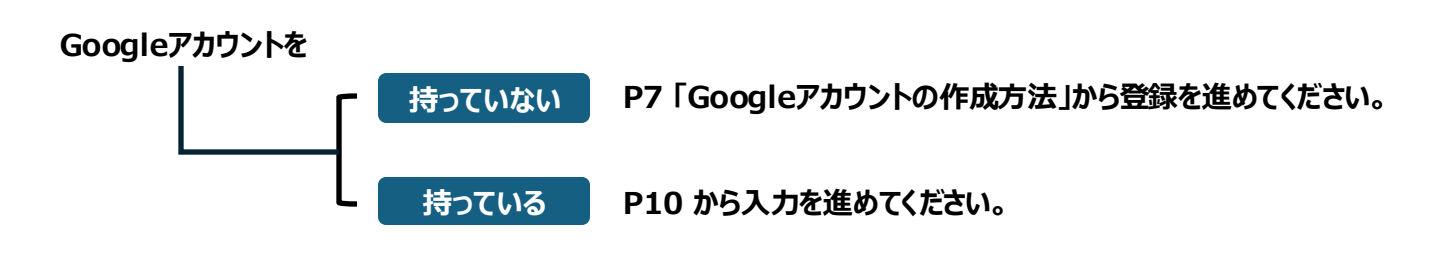

# **④-1【Googleアカウントの作成方法】 ~Googleアカウントを持っていない方~**

|                                                                       |                |                           | -                                |
|-----------------------------------------------------------------------|----------------|---------------------------|----------------------------------|
| G                                                                     | G              | G                         | <b>G</b><br>其木德報                 |
| コグイン                                                                  | ログイン           | Google アカウントを作            | 生年月日と性別を入力してください                 |
| オームに移動する                                                              | フォームに移動する      | 反 名前を入力してください             | ر» ۲ <sup>۹</sup> ۲ <sup>۹</sup> |
| メールアドレスまたは電話番号                                                        | メールアドレスまたは電話番号 |                           | 1968 7月 • 24                     |
| ールアドレスを忘れた場合                                                          |                |                           | 男性 👻                             |
| 自分のパソコンでない場合は、シークレット ブラウ<br>シグ ウィンドウを使用してログインしてください。<br>"ストモードの使い方の評細 | 中国にもの          | 太郎                        | 生年月日と在別の入力をお願いする理由               |
| カウントを作成                                                               | アカウンドを作成       |                           |                                  |
|                                                                       |                | 8438                      | 848 <b>*</b>                     |
| □ ii accounts.google.com C                                            | B#8 -          | ₽ ≣ accounts.google.com & | 😑 🖩 accounts.google.com 🖒        |
|                                                                       |                |                           |                                  |

"アカウントを作成"タップ

"個人で使用"タップ

姓、名をそれぞれ入力し "次へ"をタップ 生年月日、性別をプルダ ウンリストからセレクトし "次へ"をタップ

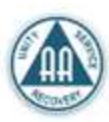

| Gmail アドレスの                          | 選択         |
|--------------------------------------|------------|
| imail アドレスを選択するか、独自く<br>と作成することができます | のアドレス      |
| ) yongshanwushi4@gmail.com           |            |
| ) wushiyongshan993@gmail.co          | n          |
| 自分で Gmail アドレスを作成                    |            |
| Gmailアドレスを作成                         |            |
| rintakatan1115                       | pgmail.com |
| 半角英字、数字、ピリオドを使用できます。                 |            |
| 1分のメールアドレスを使用する<br>1本語 ・             |            |
| ヘルプ プライパシー 規約                        |            |
| ₽ ≜ accounts.google.co               | m C        |
|                                      |            |

1

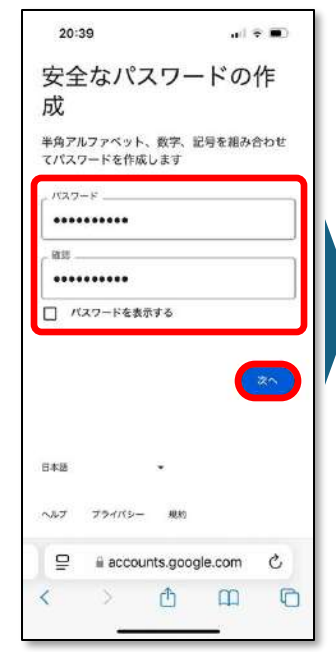

| な                   | <b>パスワー</b><br>パスワード                | ドを保存の保存を完                     | しますか?<br>7するには、             | ÷                      |
|---------------------|-------------------------------------|-------------------------------|-----------------------------|------------------------|
|                     | このアカウ                               | マントのユー<br>してください              | ザ名を入力<br>\4                 |                        |
|                     | りんパパつ                               | เวย                           |                             |                        |
| 1000                | y                                   | _                             |                             |                        |
|                     | 今はした                                | 1.5                           | 保度                          |                        |
| at (14              | 今はしな<br>信料が発生す                      | い                             | 保存<br>(5ます)。                | よ思し                    |
| oogle<br>T (iii     | 今はしな<br>信料が発生す                      | い                             | 保存<br>(9ます)。                | - EL                   |
| oogle<br>ज (af      | 今はしな                                | い<br>r る 場合 が 彼               | 保存<br>(9ます)。                | -81                    |
| oogie<br>V Ge       | 今はしな<br><sup>個科が発生す</sup><br>あ      | い<br>ro#8かま<br>か              | 保存<br>(9ます)。<br>さ           |                        |
| oogle<br>v (at      | 今はしな<br><sup>個料が完生す</sup><br>あ<br>た | い<br>* <sup>8 第合がま</sup><br>な | 保存<br>(9ます)。<br>さ<br>は      | #Rし<br>オン<br>(名)<br>室白 |
| oogie<br>vr Gif<br> | 今はしな<br>(第4が発生)<br>あ<br>た<br>ま      | い<br>rる場合がま<br>か<br>な<br>や    | 保存<br>(の末す)。<br>さ<br>は<br>ら |                        |

|                                    | HEDO                                                               | 0                                   |  |  |  |
|------------------------------------|--------------------------------------------------------------------|-------------------------------------|--|--|--|
| • • [8                             | - #118 9<br>80-0000-0000                                           |                                     |  |  |  |
| oogle では、SM<br>す(通信料が発             | IS を利用してこの第<br>生する場合がありま                                           | 結婚号を確認し<br>す)。                      |  |  |  |
|                                    |                                                                    |                                     |  |  |  |
|                                    |                                                                    | *^                                  |  |  |  |
| 4                                  | accounts.google.co                                                 | (*^)                                |  |  |  |
| ● → 連絡先                            | accounts.google.co<br>を自動入力                                        | (本)<br>m<br>完                       |  |  |  |
| ÷<br>◇ 建降氘<br>1                    | accounts.google.co<br>安白動入力<br>2<br>                               | MTI<br>ST<br>JEF                    |  |  |  |
| ж<br>У 2007<br>1<br>4              | accounts.google.co<br>全自動入力<br>2<br>Asc<br>5<br>Jst                | жл<br>жт<br>3<br>0 е ғ<br>6<br>м мо |  |  |  |
| ё<br>У жел<br>1<br>4<br>он<br>Расс | accounts.geogle.cr<br>全自動入力<br>2<br>Asc<br>5<br>5<br>KL<br>8<br>VV | жл<br>Эс<br>б<br>м но<br>9<br>жхүг  |  |  |  |

20:40

自動的に生成されたアド レスを選ぶか、任意のア ドレスを入力し"次へ"を タップ

一旦、SMSの受信画面 を開き、受信した確認 コードのメモとってください 半角アルファベット、数字、 記号を組み合わせたパス ワードを入力し"次へ"を タップ 任意のアカウント名を入 カし"保存"をタップ スマートフォンの電話番号 を入力し"次へ"をタップ ※スマートフォンへSMSで 確認コードが送信されます

| <u> </u>                                                                                                    |                                                       |                                           |
|----------------------------------------------------------------------------------------------------|-------------------------------------------------------|-------------------------------------------|
| コードな                                                                                                    | を入力                                                   |                                           |
| - 桁の確認コード<br>の行取ったことを                                                                                                    | を入力して、テキス<br>ご確認ください                                  | ミト メッセージを                                 |
| 34-6                                                                                                    | 入力                                                    |                                           |
| 6- 36070                                                                                                    | q                                                     |                                           |
|                                                                                                    |                                                       |                                           |
|                                                                                                    |                                                       | _                                         |
| ましいコード 受測                                                                                                    | (III (57 B7)                                          | *^                                        |
| 目しいコードを利                                                                                                    | ((II. (17 E))                                         | (X^)                                      |
| 音レいコード 受用                                                                                                    | (0) (57-67)                                           | *                                         |
| #<br>                                                                                                    | accounts.google.c                                     | com<br>完了                                 |
| #LW3-F68                                                                                                    | (III (57 E))<br>accounts.google.c<br>2<br>ABC         | com<br>RET<br>3<br>0 FF                   |
| а<br>силание<br>а<br>силание<br>а<br>силание<br>а<br>силание<br>а<br>силание<br>а<br>силание<br>а<br>силание<br>а<br>с<br>с<br>с<br>с<br>с<br>с<br>с<br>с<br>с<br>с<br>с<br>с<br>с<br>с<br>с<br>с<br>с<br>с | accounts.google.c                                     | сол<br>557<br>3<br>0 с F<br>6<br>6<br>м ю |
| есиз-кее<br>*<br>1<br>4<br>он<br>т<br>7<br>газя                                                                                                    | accounts.geogle.c<br>2<br>48c<br>5<br>JAS<br>8<br>Vuv | солт                                      |

| G                            |                                                 |                                         |                            |                    |
|------------------------------|-------------------------------------------------|-----------------------------------------|----------------------------|--------------------|
| 再設レス                         | 定用の                                             | のメー<br>加                                | -ルア                        | ۲ <sup>*</sup>     |
| アカウ:<br>検出され<br>くなっパ<br>メールフ | ットで通常。<br>1た場合やう<br>と場合に Go<br>パドレスです<br>メールアドレ | とは異なる<br>ドカウントi<br>bogle からの<br>F。<br>X | アクティビう<br>にアクセス)<br>の通知を受け | F イが<br>できな<br>け取る |
|                              |                                                 | 012                                     |                            |                    |
| C                            | スキップ                                            |                                         | <b>次</b> へ                 |                    |
|                              |                                                 |                                         |                            |                    |
| 840                          |                                                 | ×                                       |                            |                    |
|                              | accor                                           | +<br>unts.gooç                          | gle.com                    | ৫                  |

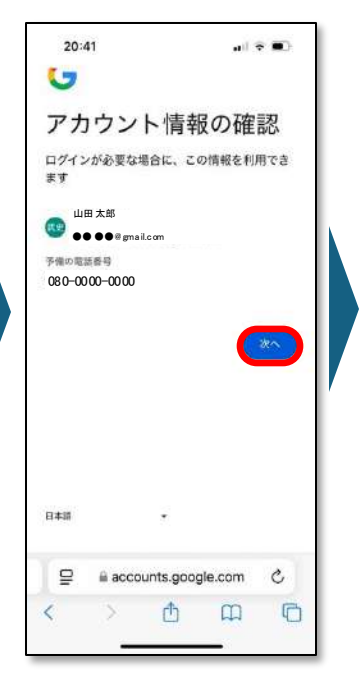

Googleアカウントの登録 画面に戻り、SMSで受信 した確認コードを入力し "次へ"をタップ "スキップ"をタップ ※再設定用のメールアド レスを設定したい方は入 力後"次へ"をタップ 登録しようとしているアカ ウント情報の確認画面が 表示されます。確認後 "次へ"をタップ

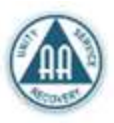

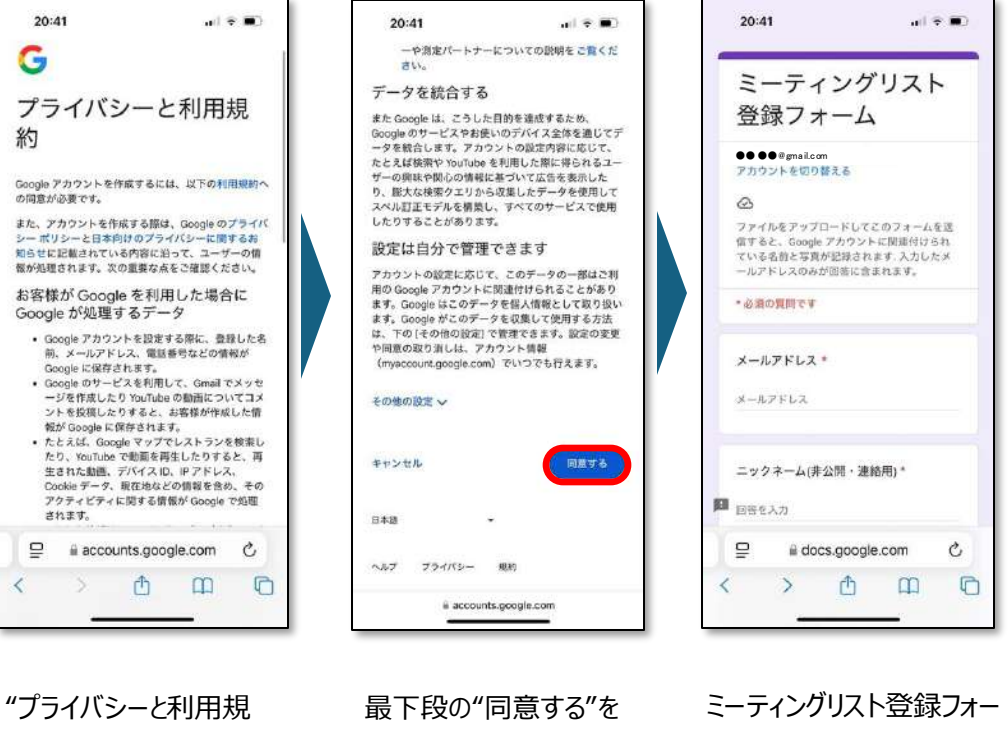

"フライハシーと利用規 約"が表示されます 内容を確認してください

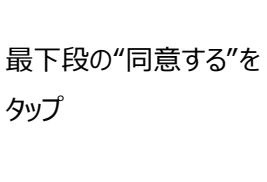

ミーティングリスト登録フォー ムが表示されます P10からの手順に沿って入 力を進めてください

[MEMO]

**④**-2【ミーティングリスト登録フォーム入力方法】 ~Googleアカウントを持っている方~

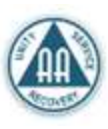

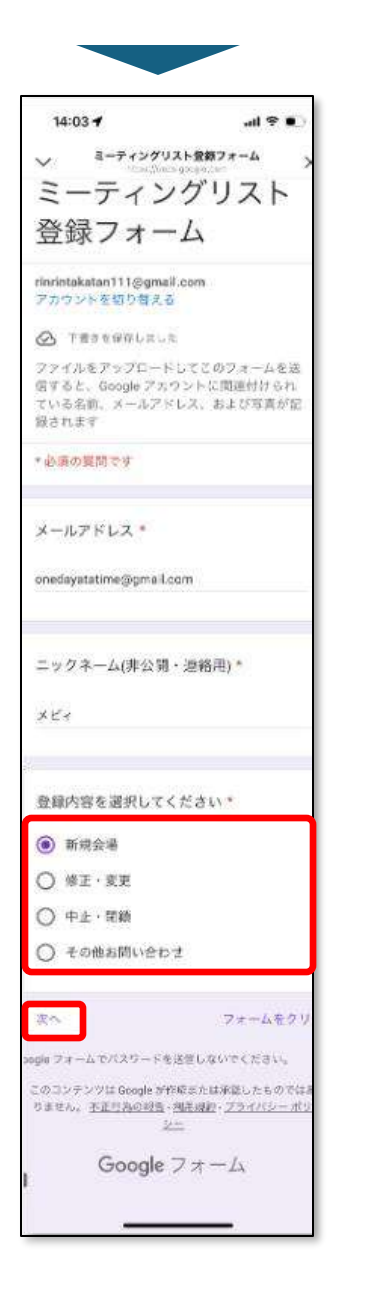

メールアドレス・ニックネーム入力 後、登録内容を選択し、"次へ" をタップ 【新規会場】

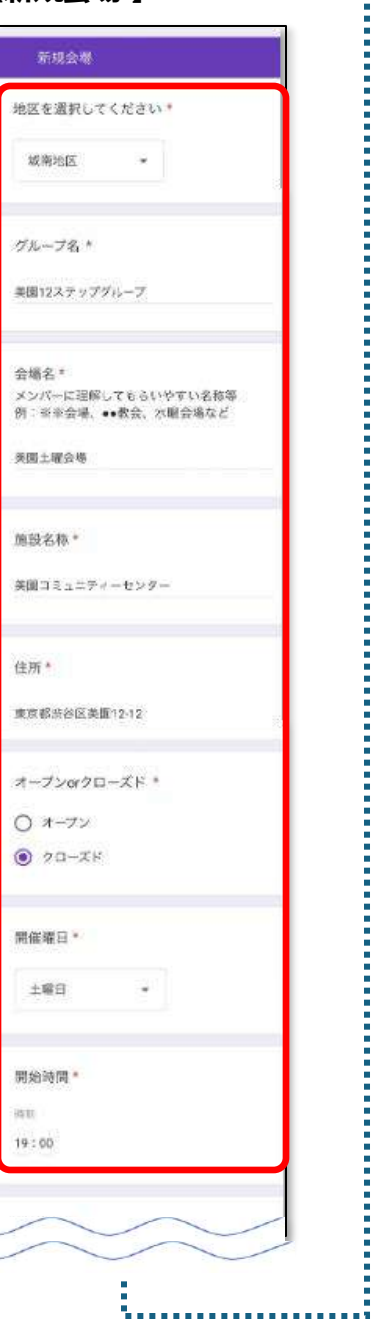

.... . . 終了時間\* in ai 20:30 第1週\* ビッグブック \* 第5週or服務週\* 7-7 . 必要な個所をチェックしてください □ 最終週 ☑ 現日休み その他ミーティング内容・注意事項 **紅座場はございませんので、公共の交通機関を** ご利用ください。 オンライン同時開催している場合はリ ンクしてください 吉吉を入力 会場チラシがあればアップロードしてく ださい 出 ファイルを選加 **営芸のコピーが指定したアドレスにメールで送** されます。 フォームをクリフ 122 8

必要事項を入力後、"送信"をタップ

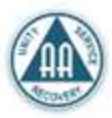

フォームをクリア

新規会場を登録すると"掲載コード"が発行され、ミーティング詳細画面に表示されます。 修正・変更 /中止・閉鎖の申請をされる場合は、必ず掲載コードを入力してください。

ミーティング詳細画面

【修正·変更】

【中止·閉鎖】

# 【その他お問い合わせ】

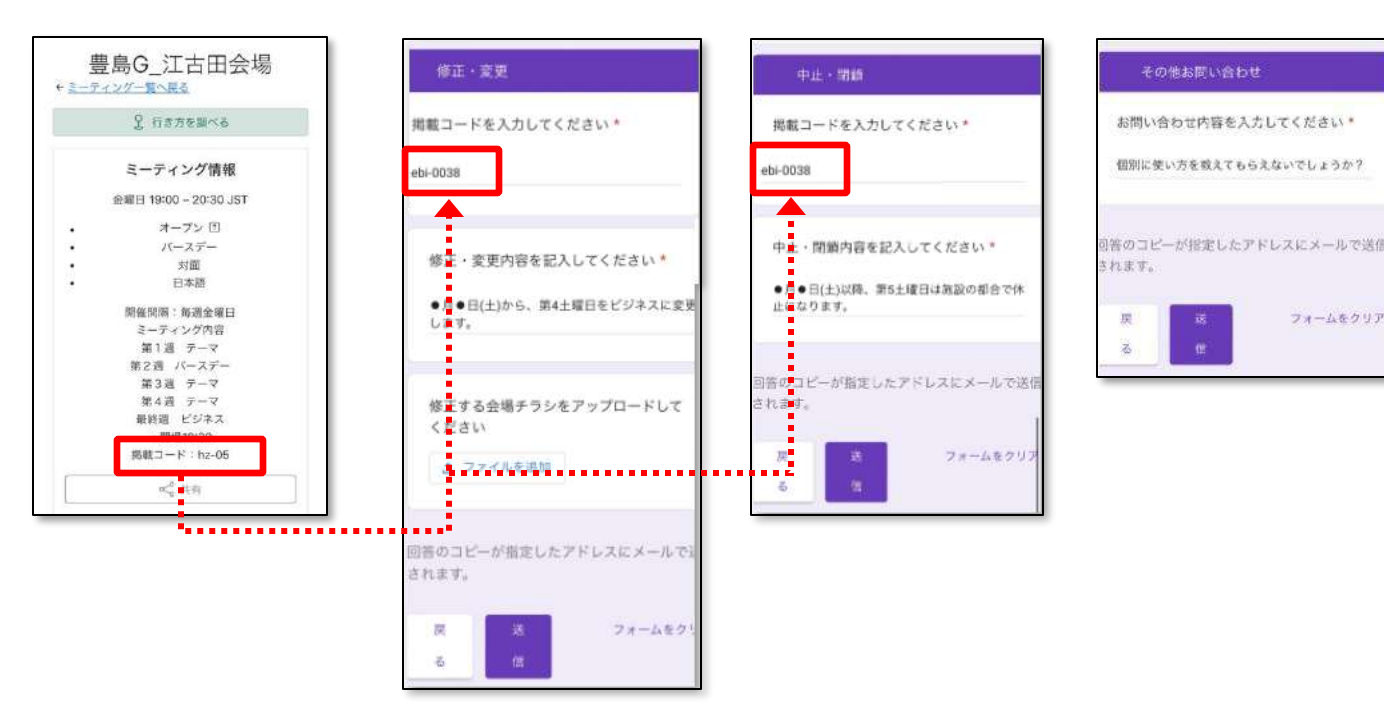

この使い方ガイドは、ミーティングリストお試し版を対象に作成しています。 本番へ移行する場合は、本番用の使い方ガイドを再発行する予定です。

ご不明点等ございましたら、ミーティングリスト委員会までご連絡ください。

皆さまの役に立ちますように。

2024/12/8 AA東関越地域 ミーティングリスト委員会